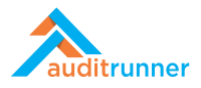

## **INTERNAL CONTROLS**

## **NEW CONTROL**

1. Click *Internal Controls* module that appears in the left-bottom side of the screen.

|                                |   |           |      |   | Q Search | 🛔 Ber          |
|--------------------------------|---|-----------|------|---|----------|----------------|
| auditrunner                    |   |           |      | - |          |                |
| ctivity Stream                 |   | Berk Seno | iglu |   |          |                |
| nbox                           |   |           |      |   |          |                |
| mportant                       |   |           |      |   |          | <del>ا</del> % |
| All Waiting                    |   |           |      |   |          |                |
| Followed                       |   |           |      |   |          |                |
| Completed                      |   |           |      |   |          |                |
| All                            |   |           |      |   |          |                |
| My Calendar                    |   |           |      |   |          |                |
| _Database                      |   |           |      |   |          |                |
| Parameters                     |   |           |      |   |          |                |
| Action Follow-up & Remediation |   |           |      |   |          |                |
| Asset Inventory                |   |           |      |   |          |                |
| Business Continuity            |   |           |      |   |          |                |
| Compliance                     | > |           |      |   |          |                |
| Data Protection Compliance     |   |           |      |   |          |                |
| Document Editor                | > |           |      |   |          |                |
| Document Manager               |   |           |      |   |          |                |
| Ethical Breach Reporting       |   |           |      |   |          |                |
| Internal Audit                 | > |           |      |   |          |                |
| Internal Controls              |   |           |      |   |          |                |
| Quality Assurance              | > |           |      |   |          |                |
| Risk Management                | > |           |      |   |          |                |

2. Select New Control activity.

|                                | + New Folder 🖋 Edit 🛢 Processes | ♣ Permissions | ) Delete                   | Q Search | 🛔 Berk Senoglu | A 0 |
|--------------------------------|---------------------------------|---------------|----------------------------|----------|----------------|-----|
| auditrunner                    | nternal Controls                |               |                            |          |                |     |
| Activity Stream                | Edit Controls                   | New Co        | ontrol                     |          |                |     |
| Inbox                          | Click to edit controls          | Click to a    | add a new control          |          |                |     |
| A Important                    | Filter                          |               | Click to add a new control |          |                |     |
| Z All Waiting                  |                                 |               |                            | <br>     |                |     |
| A Followed                     | Department                      |               | Process                    |          |                |     |
| <ul> <li>Completed</li> </ul>  | Please Select                   | ¢             | Please Select              | \$       |                |     |
| Nali                           | O Search                        |               |                            |          |                |     |
| 🛗 My Calendar                  | C Search                        |               |                            |          |                |     |
| 🖿 _Database                    | Control Details                 |               |                            | <br>     |                |     |
| _Parameters                    | A black and a stable line       |               |                            |          |                |     |
| Action Follow-up & Remediation | No item found on this list.     |               |                            |          |                |     |
| Asset Inventory                | XML 🗈 Copy                      |               |                            |          |                |     |
| Business Continuity            |                                 |               |                            |          |                |     |
| Compliance                     |                                 |               |                            |          |                |     |
| 🖿 Data Protection Compliance   |                                 |               |                            |          |                |     |
| Document Editor                |                                 |               |                            |          |                |     |
| 🖿 Document Manager             |                                 |               |                            |          |                |     |
| Ethical Breach Reporting       |                                 |               |                            |          |                |     |
| 🖿 Internal Audit 🔶             |                                 |               |                            |          |                |     |
| 늘 Internal Controls            |                                 |               |                            |          |                |     |
| Quality Assurance              |                                 |               |                            |          |                |     |
| Risk Management                |                                 |               |                            |          |                |     |

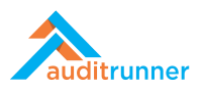

3. Select *Department* and *Process* options.

|                                    |             | New Control        |              |           |    |  |  |  |  |  |  |
|------------------------------------|-------------|--------------------|--------------|-----------|----|--|--|--|--|--|--|
| Created by                         |             |                    |              |           |    |  |  |  |  |  |  |
| Name                               | Employee No | Department         | Position     | Date      |    |  |  |  |  |  |  |
| Berk Senoglu                       | (Empty)     | Board of Directors | Board Member | 3/16/2021 |    |  |  |  |  |  |  |
| Control Details                    |             |                    |              |           |    |  |  |  |  |  |  |
| Department                         |             | Proce              | 255          |           | No |  |  |  |  |  |  |
| <ul> <li>Internal Audit</li> </ul> |             | \$ Audi            | t Process I  | \$        | P1 |  |  |  |  |  |  |
| Assign to specialist               |             |                    |              |           |    |  |  |  |  |  |  |
| Please Select                      | ¢           |                    |              |           |    |  |  |  |  |  |  |
| 🚸 XML 🗈 Copy                       |             |                    |              |           |    |  |  |  |  |  |  |
|                                    |             |                    |              |           |    |  |  |  |  |  |  |
|                                    |             |                    |              |           |    |  |  |  |  |  |  |
|                                    |             |                    |              |           |    |  |  |  |  |  |  |

4. Click the arrow next to the *Department* option to extend the relative fields.

| Department                                      |                   |               |                 | Process          | Process |               |    | No            |    |  |  |
|-------------------------------------------------|-------------------|---------------|-----------------|------------------|---------|---------------|----|---------------|----|--|--|
| Internal Audit                                  |                   |               | Audit Process I |                  |         |               |    | \$ P1         |    |  |  |
| Control Definition                              | ontrol Definition |               |                 |                  |         |               |    |               |    |  |  |
|                                                 |                   |               |                 |                  |         |               |    |               |    |  |  |
|                                                 |                   |               |                 |                  |         |               |    |               |    |  |  |
| Control Objective                               |                   | Key Control   |                 | Control Function |         | IT Dependency |    | Frequency     |    |  |  |
| Please Select                                   | ¢                 | Please Select | ¢               | Please Select    | \$      | Please Select | \$ | Please Select | \$ |  |  |
| Control Owners                                  |                   |               |                 |                  |         |               |    |               |    |  |  |
| <ol> <li>No item found on this list.</li> </ol> |                   |               |                 |                  |         |               |    |               |    |  |  |
| + Add New                                       |                   |               |                 |                  |         |               |    |               |    |  |  |
| Associated Risks                                |                   |               |                 |                  |         |               |    |               |    |  |  |
| (1) No item found on this list.                 |                   |               |                 |                  |         |               |    |               |    |  |  |
| Control Questions                               |                   |               |                 |                  |         |               |    |               |    |  |  |
|                                                 |                   |               |                 |                  |         |               |    |               |    |  |  |
| <ol> <li>No item found on this list.</li> </ol> |                   |               |                 |                  |         |               |    |               |    |  |  |

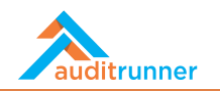

5. In the *Control Details* section, fill in the *Control Definition* field. Then, select *Control Objective, Key Control, Control Function IT Dependency* and *Frequency* options. Add relative *Control Owners* by clicking +Add New. Add relative *Control Questions* by clicking +Add New.

| Department                                                                                      |                                                                 |                                                               | Process                   |                                        |                                                              |                                                               |                           | No                                   |                                        |  |  |
|-------------------------------------------------------------------------------------------------|-----------------------------------------------------------------|---------------------------------------------------------------|---------------------------|----------------------------------------|--------------------------------------------------------------|---------------------------------------------------------------|---------------------------|--------------------------------------|----------------------------------------|--|--|
| Internal Audit                                                                                  |                                                                 |                                                               |                           | \$                                     | Audit Process I                                              |                                                               |                           | \$ P                                 | 1                                      |  |  |
| Control Definition                                                                              |                                                                 |                                                               |                           |                                        |                                                              |                                                               |                           |                                      |                                        |  |  |
| "Lorem ipsum dolor sit amet,<br>nisi ut aliquip ex ea commodo<br>culpa qui officia deserunt mol | consectetur adipis<br>consequat. Duis a<br>lit anim id est labo | scing elit, sed do eiusr<br>aute irure dolor in rep<br>orum." | nod tempor<br>vrehenderit | r incididunt ut la<br>in voluptate vel | bore et dolore magna aliqua<br>t esse cillum dolore eu fugia | a. Ut enim ad minim veniam,<br>t nulla pariatur. Excepteur si | quis nostr<br>int occaeca | rud exercitation<br>at cupidatat nor | ullamco laboris<br>n proident, sunt ir |  |  |
| Control Objective                                                                               |                                                                 | Key Control                                                   |                           | Control Funct                          | on                                                           | IT Dependency                                                 |                           | Frequency                            | ,                                      |  |  |
| Reporting                                                                                       | \$                                                              | Key Control                                                   | ¢                         | Guide                                  |                                                              | Automatic                                                     | ¢                         | Monthly                              | ¢                                      |  |  |
| WorkRunner     Add New Associated Risks                                                         |                                                                 |                                                               |                           |                                        |                                                              |                                                               |                           |                                      | 窗<br>回 Delete All                      |  |  |
| 1 No item found on this list                                                                    |                                                                 |                                                               |                           |                                        |                                                              |                                                               |                           |                                      |                                        |  |  |
| Control Questions                                                                               |                                                                 |                                                               |                           |                                        |                                                              |                                                               |                           |                                      |                                        |  |  |
| Question                                                                                        |                                                                 |                                                               |                           |                                        |                                                              |                                                               |                           |                                      |                                        |  |  |
| "Sed ut perspiciatis unde o                                                                     | mnis iste natus en                                              | ror sit voluptatem acc                                        | usantium d                | loloremque lau                         | antium?"                                                     |                                                               |                           |                                      | ê                                      |  |  |
|                                                                                                 |                                                                 |                                                               |                           |                                        |                                                              |                                                               |                           |                                      |                                        |  |  |

6. In the Assign to specialist section, add a specialist for the internal control.

|                                                                                                    | ₽ Key Control                                 | \$ Guide                         | Automatic | # Monthly  |
|----------------------------------------------------------------------------------------------------|-----------------------------------------------|----------------------------------|-----------|------------|
| Control Owners                                                                                                    |                                               |                                  |           |            |
| 🚢 WorkRunner                                                                                                    |                                               |                                  |           | Û          |
| + Add New                                                                                                    |                                               |                                  |           | 節 Delete A |
| Associated Risks                                                                                                    |                                               |                                  |           |            |
| 1 No item found on the second second seco | is list.                                      |                                  |           |            |
| Control Questions                                                                                                    |                                               |                                  |           |            |
| Question                                                                                                    |                                               |                                  |           |            |
| 🖋 "Sed ut perspiciatis u                                                                                                    | nde omnis iste natus error sit voluptatem acc | usantium doloremque laudantium?" |           | 0          |
| + Add New                                                                                                    |                                               |                                  |           |            |
| ssign to specialist                                                                                                    |                                               |                                  |           |            |
|                                                                                                    |                                               |                                  |           |            |
| zgur Hamurcu                                                                                                    | Ŷ                                             |                                  |           |            |
| > XML Copy                                                                                                    |                                               |                                  |           |            |

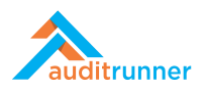

7. Click *Assign* to finish the activity.

| <b>est Mode</b><br>work item w | orking in test mode, all next                                                   | ✓ Yes X Cancel                                                                     |                                                                         |                              |                                                     |                                              |                                              |                              |                                |                                             |          |
|--------------------------------|---------------------------------------------------------------------------------|------------------------------------------------------------------------------------|-------------------------------------------------------------------------|------------------------------|-----------------------------------------------------|----------------------------------------------|----------------------------------------------|------------------------------|--------------------------------|---------------------------------------------|----------|
| Cre                            | ated by                                                                         |                                                                                    |                                                                         | N                            | ew Control                                          |                                              |                                              |                              |                                | 238<br>an hour                              | 7<br>ago |
| Nar                            | ne                                                                              | Employee No                                                                        | Depa                                                                    | artment                      |                                                     | Position                                     |                                              | Date                         |                                |                                             | -        |
| Ber                            | k Senoglu                                                                       | (Empty)                                                                            | Boar                                                                    | d of Direct                  | irs                                                 | Board Member                                 |                                              | 3/16/202                     | 1                              |                                             |          |
|                                | Control Definition                                                              |                                                                                    |                                                                         |                              |                                                     |                                              |                                              |                              |                                |                                             |          |
|                                | "Lorem ipsum dolor sit<br>nisi ut aliquip ex ea con<br>culpa qui officia deseru | amet, consectetur adipisi<br>nmodo consequat. Duis a<br>nt mollit anim id est labo | cing elit, sed do eiusmod tem<br>ute irure dolor in reprehende<br>rum." | por incidid<br>erit in volup | int ut labore et dolore<br>tate velit esse cillum d | magna aliqua. Ut ei<br>olore eu fugiat nulla | nim ad minim veniam<br>pariatur. Excepteur s | , quis nostri<br>int occaeca | ud exercitati<br>t cupidatat r | on ullamco laboris<br>non proident, sunt in |          |
|                                | Control Objective                                                               |                                                                                    | Key Control                                                             | Contro                       | l Function                                          |                                              | IT Dependency                                |                              | Frequency                      |                                             |          |
|                                | Reporting                                                                       | \$                                                                                 | Key Control                                                             | \$ Guide                     |                                                     | \$                                           | Automatic                                    | ¢                            | Monthly                        | ¢                                           |          |
|                                | Control Owners                                                                  |                                                                                    |                                                                         |                              |                                                     |                                              |                                              |                              |                                |                                             |          |
|                                |                                                                                 |                                                                                    |                                                                         |                              |                                                     |                                              |                                              |                              |                                |                                             |          |